## 教师发展中心教室预约系统操作指南

一、移动端操作指南

打开微信,搜索西北大学教师发展中心公众号并关注。

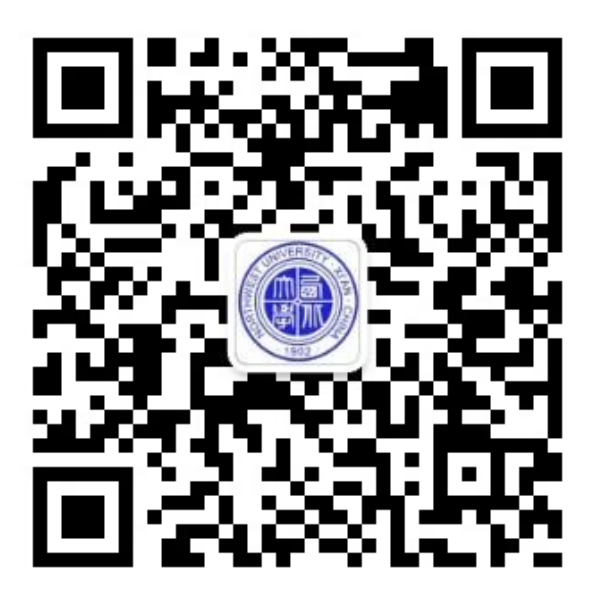

底侧菜单栏,点击校内培训,子菜单内点击教室预约,进入 统一身份认证登录平台登录(仅限西北大学教工账号登录)。

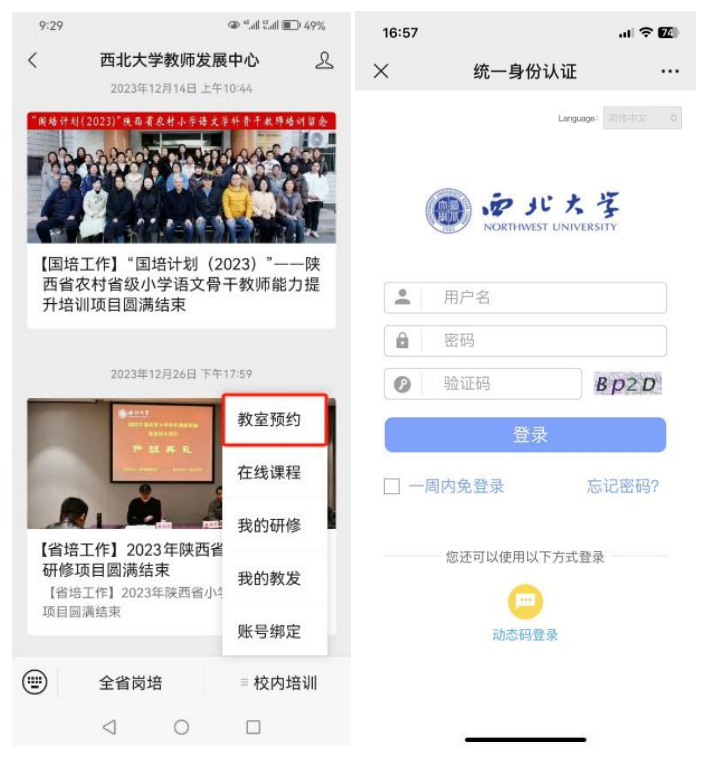

查看须知,开始预约,找到需要的教室,查看详情后点击立 即预约,填写用途类别、活动名称、参与人数、申请人单位、 姓名及联系方式后提交预约,等待审批。

| 9:34                                                                                      | © <sup>44</sup> .all <sup>46</sup> .all ■ 475                                                                        | 6 9:39 | @ ** <sub>a</sub> ıll <b>*</b> .all <b>1</b> 46%                                                                                | 9:34                                                                                                |                                                                                                    | © <sup>#</sup> .ıll ≝.ıll <b>≣</b> 47%                                                                                                    |
|-------------------------------------------------------------------------------------------|----------------------------------------------------------------------------------------------------|--------|----------------------------------------------------------------------------------------------------|----------------------------------------------------------------------------------------------------|----------------------------------------------------------------------------------------------------|----------------------------------------------------------------------------------------------------|
| ×                                                                                         | 教室预约・                                                                                                    | ·· ×   | 教室预约 …                                                                                                    | ×                                                                                                   | 5409孝                                                                                                    | 牧室 …                                                                                                    |
| <b>吨。</b><br>开始预<br>当前预约                                                                  | 的我的我的                                                                                                    |        | 搜索 C 5409教室<br>地点:长安校区5号教学移动员<br>容势人致必<br>设备:实对法律系统、独论显示师、智慧原板、智能                                                               | □空闲<br><u>星期二</u><br>03.19<br>08.00-09:00<br>不可预約                                                   | <ul> <li>已預約</li> <li>呈預三</li> <li>23.20</li> <li>08:00-09:00</li> <li>1/1</li> <li>08:00</li> </ul>         | 3法/不可提的<br>期四<br>33.21 03.22 05<br>00.07.00<br>0/1 06:00-09:00<br>0/1 不可認知<br>0/1 不可認知<br>0/1 不可認知<br>00.07                                                                                                    |
| 一、<br>理,仅<br>议、组<br>二、<br>卫生,<br>各类多                                                      | 使用须知<br>本教室由教师发展中心统一管<br>供校内师生教学科研、召开会<br>织活动等使用。<br>教室使用应自觉维护教室环境<br>爱护教室设备设施。使用教室内<br>媒体设备时,应严格执行操作程               |        | <ul> <li>638</li> <li>5416数空</li> <li>地点、长安校区5号数学指标语</li> <li>岩内人数之</li> <li>边备、地场展示影响设备(里、外间卷1金)、操奏</li> <li>查看详细信息</li> </ul> | 09:00-10:00<br>0/1<br>10:00-11:00<br>0/1<br>11:00-12:00<br>0/1<br>14:00-15:00<br>0/1<br>15:00-16:00 | 09:00-10:00<br>1/1<br>10:00-11:00<br>1/1<br>11:00-12:00<br>1/1<br>14:00-15:00<br>0/1<br>15:00-16:00<br>15:00 | 30-1000         09:00-10:00           0/1         0/1           00-1100         0/1           00-1200         10:00-11:00           0/1         0/1           0/1         0/1           0/1         0/1           0/1         0/1           0/1         0/1           0/1         0/1           0/1         0/1           0/1         0/1           0/1         0/1           0/1         0/1 |
| 序,保<br>54 备损坏<br>202 三、<br>室需提<br>约,如<br>请电话                                              | 保证设备安全。因操作不当造成设<br>(环的,由申请人负责修复或赔偿。<br>三、为保证教室使用效率,使用教<br>引提前一个工作日在本系统进行预<br>如在节假日等工作时间之外使用,<br>讨话联系教室管理员(029-883025 |        | 5418教室<br>地点:长安校区5号教学校4层<br>容持入数/40<br>过後:波温显示病:智慧原板<br>查看详细信息                                                                  | 0/1<br>16:00-17:00<br>0/1                                                                           | 0/1<br>16:00-17:00<br>0/1<br>确认预约                                                                            | 0/1 0/1<br>20-17:00<br>0/1 0/1<br>0/1                                                                                                    |
|                                                                                           | 开始预约                                                                                                    |        | 3 5420教室<br>地点:长安位25号教学指标层<br>容纳人数之<br>设备:黑军规制研制设备, 建河器, 绿幕<br>变者详细信息                                                           | <b>时间</b><br>2024年03<br><b>名称</b><br>5409教室                                                         | 6月21日 星期四 C                                                                                                  | )8:00-12:00                                                                                                    |
|                                                                                           |                                                                                                    |        | 5422教室<br>地点:长安校区5号数学模4层                                                                                                    |                                                                                                    | 关闭                                                                                                    | 确认                                                                                                    |
| 3:08<br>× 540                                                                             | ④ □<br>● *'d *'d € 49;<br>9教室预约审批信息填写 •<br>王佳琪 (                                                                     | 6<br>  | 0 [                                                                                                    |                                                                                                    |                                                                                                    |                                                                                                    |
| •用途类别                                                                                     |                                                                                                    |        |                                                                                                    |                                                                                                    |                                                                                                    |                                                                                                    |
| <ul> <li>         教学         <ul> <li>             会议             </li> </ul> </li> </ul> | ● 培训                                                                                                    |        |                                                                                                    |                                                                                                    |                                                                                                    |                                                                                                    |
| 〇其他                                                                                       |                                                                                                    |        |                                                                                                    |                                                                                                    |                                                                                                    |                                                                                                    |
| *活动名称                                                                                     |                                                                                                    |        |                                                                                                    |                                                                                                    |                                                                                                    |                                                                                                    |
| 请简要填写活                                                                                    | 动名称或主题。                                                                                                    |        |                                                                                                    |                                                                                                    |                                                                                                    |                                                                                                    |
| *参与人数                                                                                     |                                                                                                    |        |                                                                                                    |                                                                                                    |                                                                                                    |                                                                                                    |
| *申请人单位                                                                                    |                                                                                                    |        |                                                                                                    |                                                                                                    |                                                                                                    |                                                                                                    |
| *申请人姓名                                                                                    |                                                                                                    |        |                                                                                                    |                                                                                                    |                                                                                                    |                                                                                                    |
| •申请人联系方式                                                                                  | t                                                                                                    |        |                                                                                                    |                                                                                                    |                                                                                                    |                                                                                                    |
|                                                                                           | 提交                                                                                                    |        |                                                                                                    |                                                                                                    |                                                                                                    |                                                                                                    |
| <                                                                                         |                                                                                                    | -      |                                                                                                    |                                                                                                    |                                                                                                    |                                                                                                    |

再次点击进入教室预约,状态显示为"待审批"表示尚未审

## 批通过,状态显示为"待使用"即表示审批已通过。

| 10:26 🗭                   | ۵ <sup>4</sup>                                                    | all "all 🗊 39%   |
|---------------------------|-------------------------------------------------------------------|------------------|
| ×                         | 教室预约                                                              |                  |
| <b>興</b><br>开始预约          |                                                                   | <b>人</b><br>我的预约 |
| 当前预约                      |                                                                   |                  |
|                           | 5409教室<br>待使用<br>预约人王佳琪<br>日期 2024-03-21 星<br>时间 08:00-12:00 4J   | 明四<br>18寸        |
|                           |                                                                   | 取消               |
|                           | 5409教室<br>待审批<br>预约人王佳琪<br>日期 2024-03-22 星)<br>时间 08:00-12:00 4/J | 明五<br>18寸        |
|                           |                                                                   | 取消               |
| 最近预约                      |                                                                   |                  |
| 5409教室<br>2024-03-18 14:( | 00-16:00 2/小방                                                     | 再次预约。            |
|                           |                                                                   |                  |
| $\triangleleft$           | 0 (                                                               |                  |

## 二、电脑端操作指南

打开西北大学教师发展中心网站:

https://sxsz.nwu.edu.cn/, 点击网页最下方右侧场地预约模块。

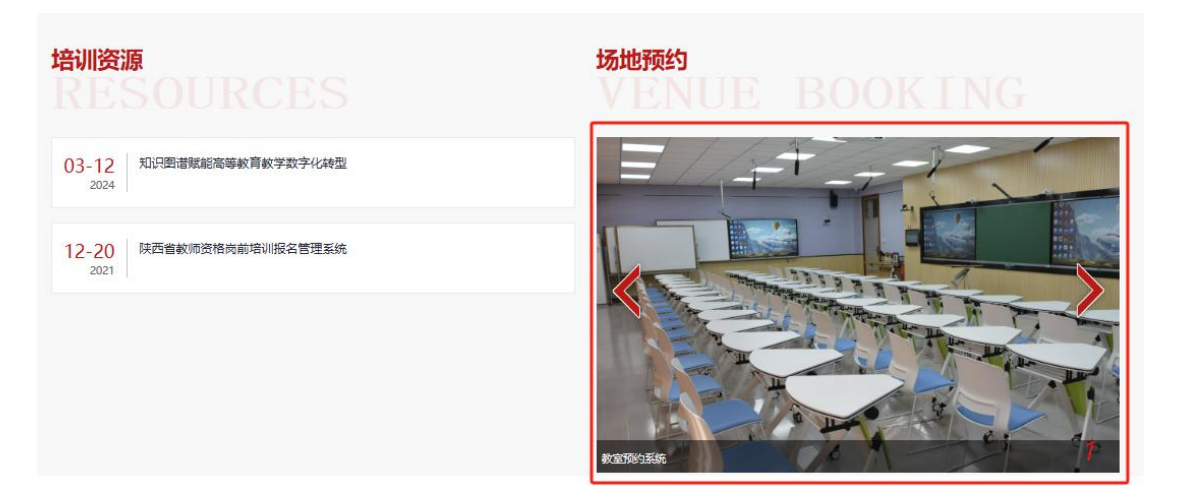

进入统一身份认证平台登录(仅限西北大学教工账号登录)。

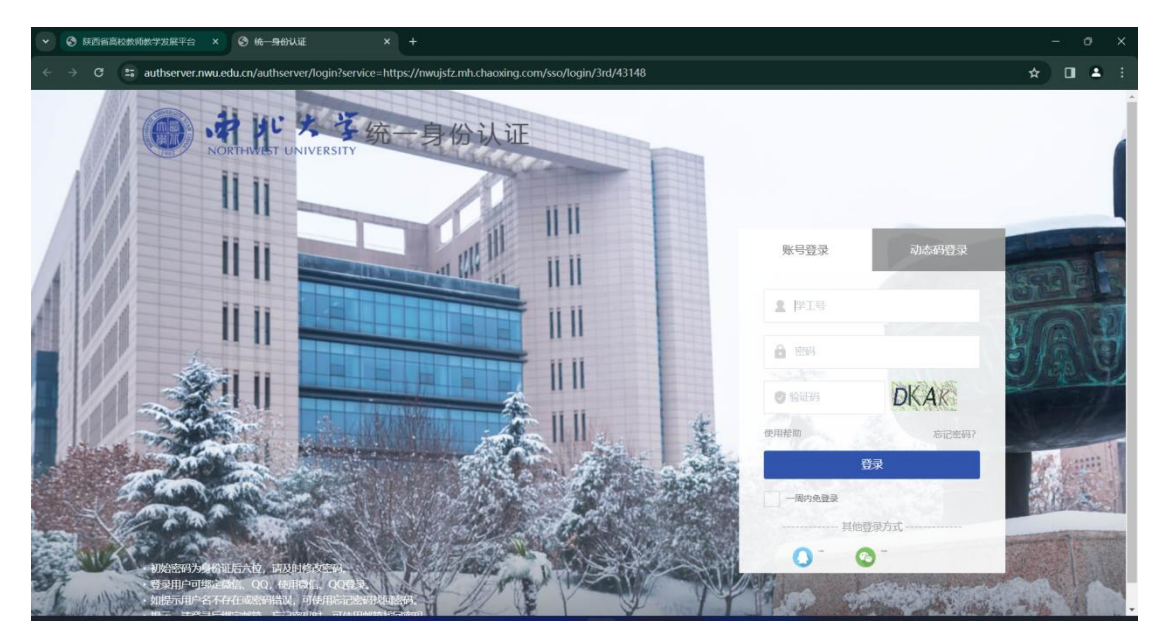

查看使用须知。

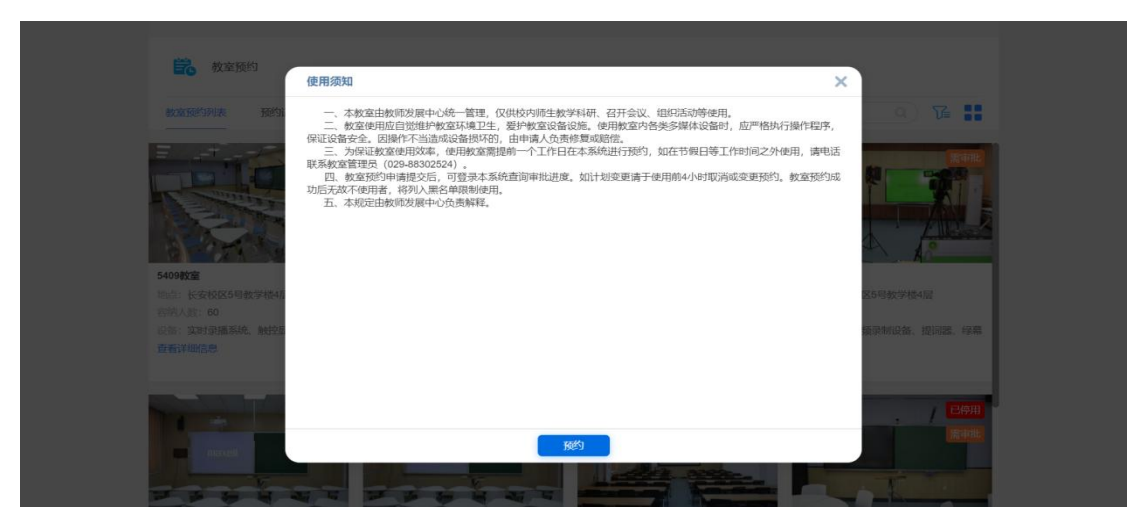

## 找到需要需要的教室,查看详情后点击立即预约。

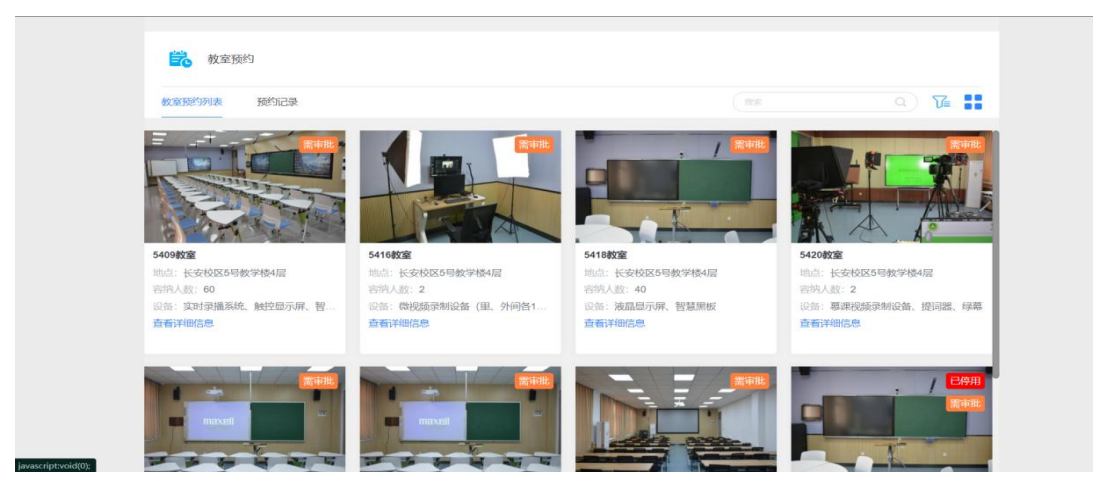

选择需要预约的时间段发起预约。

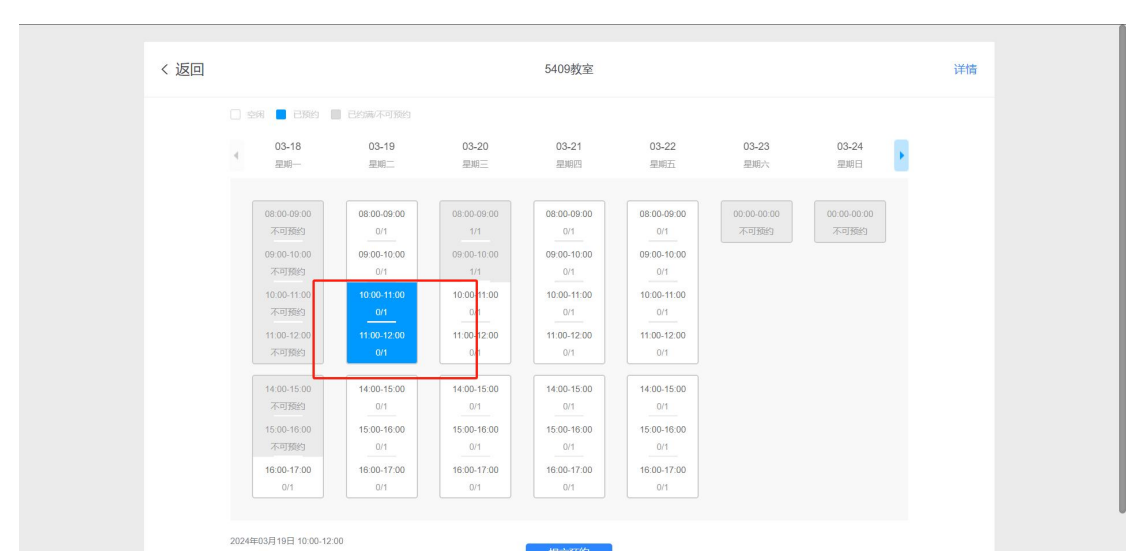

填写用途类别、活动名称、参与人数、申请人单位、姓名及 联系方式后提交预约,等待审批。

| 3409教圣观约甲抗信息填与                             |  |
|--------------------------------------------|--|
| 开始时间                                       |  |
| 2024-03-19 10:00                           |  |
| 结束时间                                       |  |
| 2024-03-19 12:00                           |  |
| - 用途类别                                     |  |
| ○ 数字 ○ 泉溝 ○ 会议                             |  |
| • tawi 🔿 म्रांट                            |  |
| - 具体用途                                     |  |
| 请简要填写活动名称或主题。                              |  |
| - 参与人数                                     |  |
|                                            |  |
| 申请人姓名及联系方式                                 |  |
|                                            |  |
| 8. <sup>+</sup>                            |  |
|                                            |  |
|                                            |  |
| 据交记录 · · · · · · · · · · · · · · · · · · · |  |

教室管理员联系方式: 韩老师 88302524, 88308725。